### Mode d'emploi base de données AIFRIS : INTANET dépôt.

Pour consulter les documents déposés en ligne, on va sur le site aifris.eu, et on clique en bas à droite sur « <u>Accès Intranet</u>»

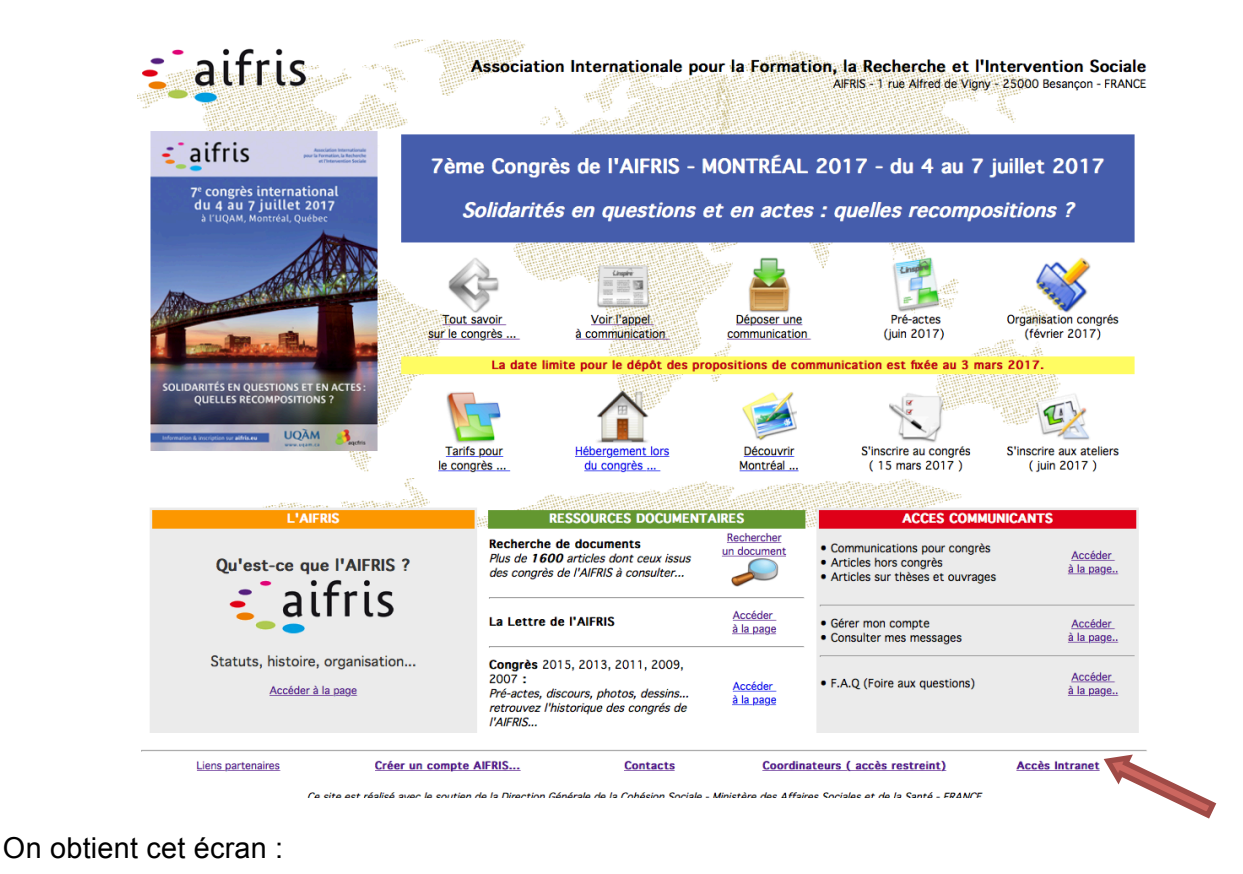

Association Internationale pour la Formation, la Recherche et l'Intervention Sociale Rue de la Poste, 111 B-1030 Bruxelles, Belgique

Accès réservé

Accéder au service

**Retour Accueil** 

En cas d'oubli de ses identifiants, il suffit de cliquer sur <u>J'ai perdu mes identifiants...</u> pour retrouver l'écran

Mot de passe

| Ident                                                       | ifiants perdus ? |
|-------------------------------------------------------------|------------------|
| Merci de saisir votre adresse email :                       |                  |
| Un courriel contenant vos identifiants<br>vous sera envoyé. | Envoyer          |

Muni de ses identifiants, on remplit les deux cases pour accéder au service :

Mode d'emploi (PDF)

J'ai perdu mes identifiants.

**a**ifris

| 337                |
|--------------------|
| •••••              |
| Accéder au service |
|                    |

Une fois qu'on a cliqué sur «accéder au service », on obtient un écran qui est l'écran de contrôle sur lequel on va rester pendant toutes les opérations.

| <ul> <li>aifris</li> </ul>                                                                     | Ass | sociation Internationale pour la Formation, la Recherche et l'Intervention Sociale<br>Rue de la Poste, 111 B-1030 Bruxelles, Belgique |
|------------------------------------------------------------------------------------------------|-----|----------------------------------------------------------------------------------------------------|
| Compte : SUSINI Dominique                                                                      |     | Se déconnecter                                                                                                    |
| Archivage Documents P.D.F. Choisir l'activité                                                  | O   | Cholsissez d'abord une activité dans le menu ci-contre                                                                                |
| Vous n'avez pas les droits pour cette activité                                                 |     |                                                                                                    |
|                                                                                                |     |                                                                                                    |
|                                                                                                |     |                                                                                                    |
|                                                                                                |     |                                                                                                    |
|                                                                                                |     |                                                                                                    |
|                                                                                                |     |                                                                                                    |
| Documents de travail temporaires<br>(documents de travail de tout type : image, texte, tableur | S ) |                                                                                                    |
| Merci de sélectionner une activité ci-dessus                                                   |     |                                                                                                    |
|                                                                                                |     |                                                                                                    |
|                                                                                                |     |                                                                                                    |

Il faut sélectionner l'instance pour laquelle on veut déposer un document dans le premier bandeau à gauche.

Ce bandeau comprend un menu déroulant et deux boutons.

| Choisir l'activité            | ÷                  | 🖻 🕑 |
|-------------------------------|--------------------|-----|
|                               |                    |     |
| Vous n'avez pas les dr oits p | our cette activité |     |

Le menu déroulant va permettre d'accéder à l'instance pour laquelle on souhaite déposer des documents.

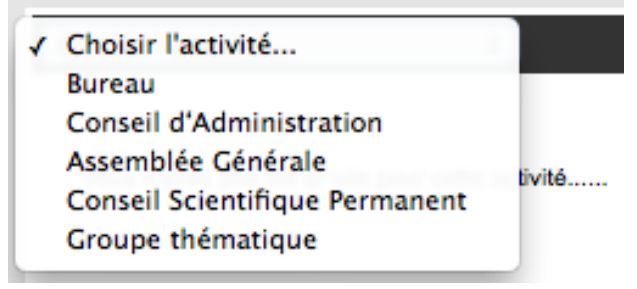

En ce qui concerne les deux boutons,

Le premier n'apparaît que pour les personnes ayant les autorisations pour déposer des documents : c'est le bouton d'accès pour effectuer un dépôt.

Le second bouton est plus classique c'est le bouton de rafraîchissement du rectangle d'affichage situé sous le bandeau.

Une fois qu'on a sélectionné l'instance, on constate la présence de deux carrés qui représentent deux espaces de dépôt et de consultation de fichiers dans l'intranet.

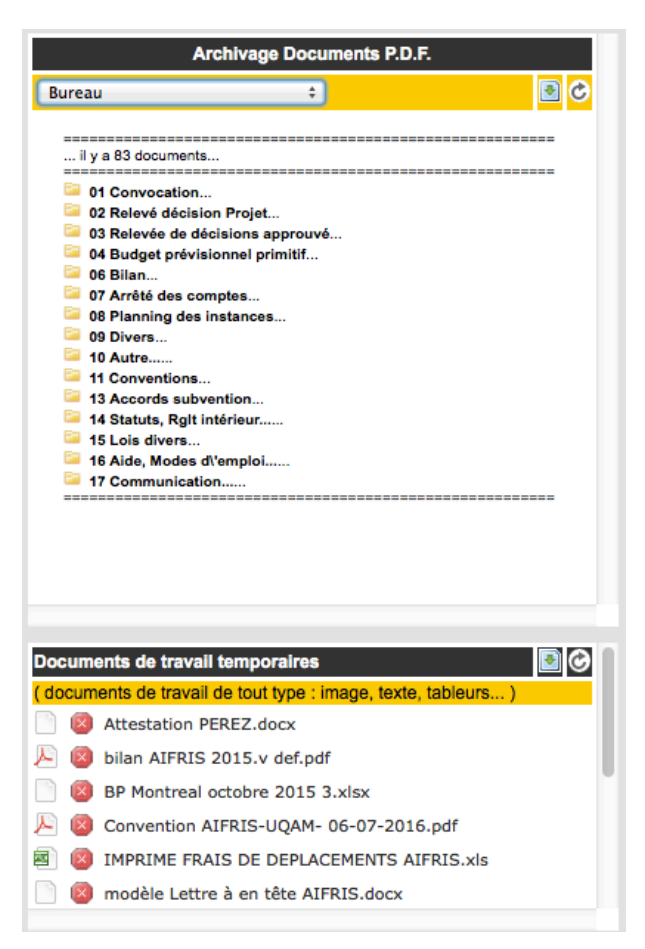

Le premier espace est un espace d'archivage de documents uniquement en PDF.

Archivage Documents P.D.F.

C'est un espace d'archivage et de consultation des documents internes de l'AIFRIS ce sont les archives officielles de l'AIFRIS.

Les textes sont classés selon différentes rubriques qui restent d'ailleurs à affiner et à améliorer au fur et à mesure du dépôt des textes.

Il est réservé à certains membres du bureau qui peuvent à la fois déposer mais aussi supprimer les textes en PDF qu'ils ont déposé.

Cet espace d'archivage aura tendance à grandir au fur et à mesure du développement de l'association.

Le second espace est un espace de travail collaboratif. Il permet de déposer tous types de fichiers y compris en format texte ou tableur, de façon à pouvoir échanger des documents lorsqu'on travaille à plusieurs sur un même document Word ou en Excel. Chaque membre du bureau peut déposer un texte quel qu'en soit la forme. Un ascenseur à la droite de l'écran permet de se déplacer pour avoir accès à la liste.

La différence entre ces deux espaces, outre la nature des fichiers qu'il est possible de déposer, réside dans les systèmes de protection.

L'accès à la partie archivage est réservé aux titulaires des postes et aux deux gestionnaires de bases de données. la personne qui a déposé peut supprimer le fichier et elle seule peut le faire.

Dans l'espace collaboratif en revanche le dépôt est complètement ouvert à tous ceux qui ont accès à l'activité. Dans l'activité bureau par exemple, tous les membres du bureau ont la possibilité de déposer un texte. Mais, **attention !** Ils ont tous aussi la possibilité de supprimer n'importe quel texte.

# 1 Déposer un document de travail temporaire.

Dans la partie, «Documents de travail temporaires », on clique sur le carré bleu avec la flèche

On obtient ceci :

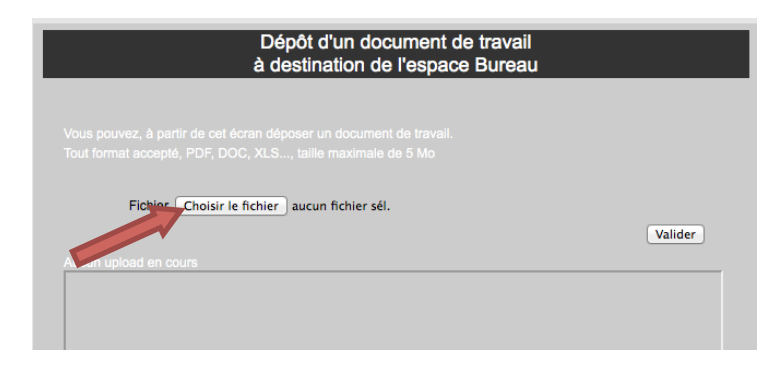

Pour sélectionner le fichier qu'on souhaite mettre en ligne, on clique sur la touche « Choisir le fichier » (Flèche rouge).

Le navigateur va alors ouvrir une fenêtre qui permet de circuler dans les dossiers de l'ordinateur et de choisir le fichier.

Voici un exemple sous Safari dans lequel on veut mettre en ligne un document sous Word : avenant 1 à la convention

|                            |                     | 📰 🔻 📄 CONVENTION Montr                   | eal 💠 pour la l      |     |               |     |                         |                        | Q                                                                                                    |
|----------------------------|---------------------|------------------------------------------|----------------------|-----|---------------|-----|-------------------------|------------------------|----------------------------------------------------------------------------------------------------|
| - d                        | EAVORIS             | ADNASEA                                  |                      | Þ   | biennale 2014 | Þ   | AFFICHE - copie 2       | Avenant n juillet 2016 |                                                                                                    |
|                            | The second second   | ag canada 2016.xlsx                      |                      | Þ   | CONGRES 2009  | Þ   | anciens porto           | Contibutioconvention   |                                                                                                    |
| Compto : CLICINI           | Tous mes tichiers   | ag canada xisx                           | CONGRÈS              | Þ   | congres 2011  | - P | attestation montreal    | Contibutio             | AVENANT 1 Å LA COMMENTON DU 6 AULUIT DU'S                                                                                                    |
| Compte : SOSINI            | Données DS          | AIFRIS Mac 31/1/2017                     | CSP CSP              | т.  | congrès 2013  | Þ   | budget congrès 2017     | Conventio7.2016.pdf    | Etter funcanze in Gudee a Ruceter, incarte attornete piper, Gae passe MBB, Autoreas Gette vite<br>Norme (Gudee) PKC PPC(brack, injeternete principierre de a Faculte des contexts futeres, Nature<br>atteix dett                                                                                                    |
|                            | Dropbox             | AIFRIS MBA 17/7/2016                     | DIVERS               | Þ   | congrès 2015  | Þ   | Communications export   | ConventioM 02 2016     | E<br>I seasonaire representante par a l'intrastrite a franceste anna avait a anna avait anna AMRA,<br>1 se anna de virage poto françois, espenante par a l'intrastrite parte Loss.                                                                                                    |
|                            |                     | AIFRIS vieux dossier                     | GESTION AIFRIS       | - P | Congrès 2017  | P.  | Communics spéciales     | Conventio016 v2017     | for any use in a                                                                                                    |
| Bureau                     | Bureau              | Article 201ociales.pdf                   | INSTANCES            | Þ   |               | _   | CONFERENCES             | Conventio7.2016.pdf    | Million 1.<br>La materia persperso de la consention de Ajuder 2016.                                                                                                    |
|                            | Favoris             | ATELIER C291                             | international        | - P |               |     | CONVENTION Montreal     | Note à pros congrès 4  | < Vascado mendioval por la fondos a Alberdos el Teterente acian puede desense<br>alhal. El cuida a hera, Sol diseña, estarre prior Hasen, alha una una Jon i<br>el cuida de la cuida de la cu |
| il y a 83 docu             | 😭 susini            | ATELIER C292                             | RECHERCHE            | Þ   |               |     | Document récupéré       | Note à pros congrès 5  | ed interest an:<br>A basedet in interestinas por la formation, la fabricate el interestina scala displa dimension<br>PPER. La solució y rupo. 2010 februrgo, sopramitina para el telecimie, timo para (acon a                                                                                                    |
| 01 Convoc                  | Documents           | CAEN 2005 - copie 🛛 🖻                    | 🚞 sauvegarde du nord | Þ   |               |     | EVAMUATEURS             | Note à pros congrès 6  | fait terms, a nav 201                                                                                                    |
| Carlevé e                  |                     | CAEN PDF                                 | Section par PAYS     | Þ   |               |     | INSCRIPTIONS            | Note à progrès 6.pdf   |                                                                                                    |
| 03 Relevée                 | U Telechargements   | <ul> <li>Capture d'à 10.36.06</li> </ul> | TEXTES               | P   |               |     | Les individul'adversité | Note à pros congrès 7  | En dua menyatawa mpinasa<br>La keperdapatiwani da Lukawa<br>La Amperdapatiwani da Lukawa                                                                                                    |
| G6 Bilan                   | Applications        | 😑 Capture d'à 10.36.23                   |                      |     |               |     | Note à probles pour l   | Note à promarques 3    |                                                                                                    |
| 07 Arrêté d                | 400405U 5           | 😑 Capture d'à 12.04.32                   |                      |     |               |     | PHOTOS PORTO            | Note à proréalables 2  | Julie Linke President) Julie Lifetel (System 199)                                                                                                    |
| 08 Plannin;                | AFFAREILS           | — Capture d'à 12.07.25                   |                      |     |               |     | i plaquette             | Principes dcongrès 1   |                                                                                                    |
| = 09 Divers                | iMac27              | Capture d'à 12.10.14                     |                      |     |               |     | i programme porto       | Principes dcongrès 2   | A MARKET TO A SUMMER AND AND A MARKET AND A MARKET AND A     |
| 11 Convent                 | Disque distant      | Capture d'à 12.13.38                     |                      |     |               |     | Statistiqueunications   | Principes dcongrès 3   |                                                                                                    |
| = 13 Accords               | nanzacíc.           | <ul> <li>Capture d'à 12.26.56</li> </ul> |                      |     |               |     | TARIFS MONTREAL         |                        |                                                                                                    |
| 14 Statuts,<br>15 Lois div | PARTAGES            | Capture d'à 16.27.30                     |                      |     |               |     |                         |                        |                                                                                                    |
| a 16 Aide, M               | AirPort Time Capsul | — Capture d'å 16.59.20                   |                      |     |               |     |                         |                        |                                                                                                    |
| 🤤 17 Commu                 | livebox             | Capture d' à 17.07.28                    |                      |     |               |     |                         |                        |                                                                                                    |
|                            |                     | - Capture d'a 17.14.55                   |                      |     |               |     |                         |                        |                                                                                                    |
|                            | MEDIA               | capture écran ►                          |                      |     |               |     |                         |                        |                                                                                                    |
|                            | 🎝 Musique           | captures 2015                            |                      |     |               |     |                         |                        | Nom : Avenant numero 1 Convention AIFRIS                                                                                                    |
|                            | Photos              | captures 2017                            |                      |     |               |     |                         |                        | UQAM du 6 juillet 2016                                                                                                    |
|                            | Vidéos              | CECILE Communications clá II             |                      |     |               |     |                         |                        | Type : Document Microsoft Word                                                                                                    |
| Documente de l             |                     | coordonné susini docy                    |                      |     |               |     |                         |                        | Taille : 75 Ko                                                                                                    |
| bocuments de l             | TAGS                | divers sur hureau                        |                      |     |               |     |                         |                        | Creation : aujourd hui 11:18<br>Medification : aujourd'hui 11:32                                                                                                    |
| ( documents de t           | Rouge               | Drophox                                  |                      |     |               |     |                         |                        | Dernière ouverture : aujourd'hui 11:32                                                                                                    |
| r 🔯 bilan Al               | Orange              | EAO - conie                              |                      |     |               |     |                         |                        |                                                                                                    |
| 📄 🙆 BP Mon                 |                     | Finalisatio ation conie                  | 1                    | 11  |               | 1   |                         | 11                     | 1                                                                                                    |
| 🔎 🔕 Conven                 |                     |                                          |                      |     |               |     |                         |                        |                                                                                                    |
|                            |                     |                                          |                      |     |               |     |                         |                        | Annuler Choisir                                                                                                    |
|                            |                     |                                          |                      |     |               |     |                         |                        |                                                                                                    |

Il suffit de cliquer sur le fichier en question. Si on clique une fois, se met en surbrillance et le fichier apparaît dans la colonne la plus à droite. Il faut ensuite cliquer sur la touche bleue «Choisir ».

L'autre méthode consiste à faire un double clic sur le fichier et cela suffit en principe pour le choisir. On obtient alors dans le carré de sélection, le nom du fichier qui apparaît à droite de la touche choisir.

| Dépôt d'un document de travail<br>à destination de l'espace Bureau |         |
|--------------------------------------------------------------------|---------|
|                                                                    |         |
| Fichier Choisir le fichier                                         | Valider |

Il ne reste plus qu'à cliquer sur la touche « valider ». Presque immédiatement, si la liaison Internet est bonne, le fichier déposé apparaît en haut de la liste dans la case « documents de travail temporaires ».

#### Ce n'est pas encore terminé

Il reste encore à vérifier que le fichier déposé est bien opérationnel. Pour cela, il suffit de cliquer sur le nom du fichier qui passe alors en surbrillance (bleu en général) et aussitôt un message s'affiche.

| R  | Documents de travail temporaires                               |                                                 |            |  |  |  |  |  |
|----|----------------------------------------------------------------|-------------------------------------------------|------------|--|--|--|--|--|
| 1  | ( documents de travail de tout type : image, texte, tableurs ) |                                                 |            |  |  |  |  |  |
| sı | 📄 🔞 /                                                          | Avenant numero 1 Convention AIFRIS UQAM du 6 ju | uillet 201 |  |  |  |  |  |
|    |                                                                | Le fichier va être téléchargé                   |            |  |  |  |  |  |
|    |                                                                | Fermer                                          |            |  |  |  |  |  |
|    |                                                                |                                                 |            |  |  |  |  |  |

On clic alors sur le bouton « Fermer » et on accède ensuite à la fenêtre de téléchargement.

Il faut vérifier dans la fenêtre de téléchargement que le téléchargement a bien eu lieu et que le fichier est présent.

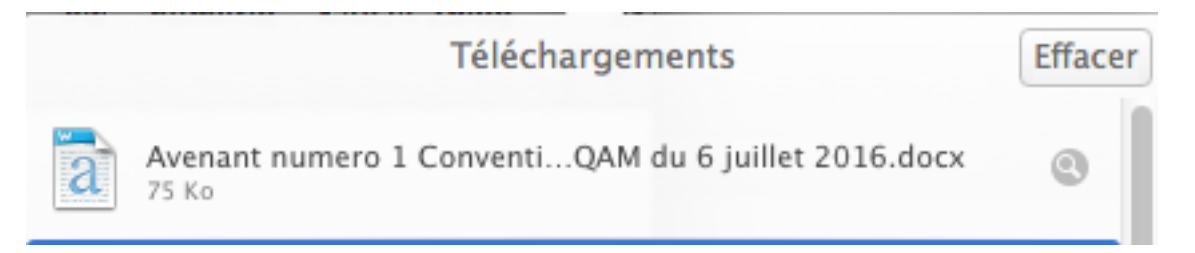

Il ne reste plus alors qu'à ouvrir le fichier pour vérifier que c'est bien un fichier Word qui fonctionne.

Il peut arriver pour une raison ou pour une autre, que le fichier ne fonctionne pas. On aura alors l'enchaînement des séquences suivant.

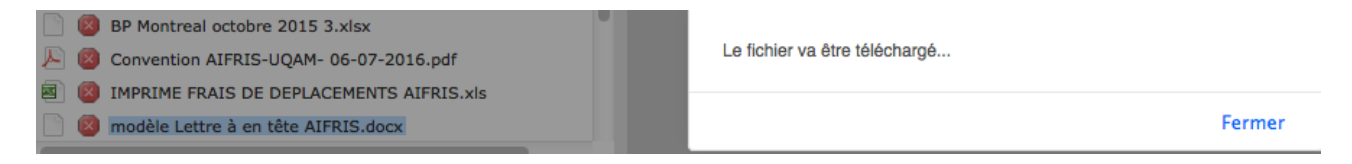

Si on clique sur « fermer », on n'est pas renvoyé sur la fenêtre de téléchargement mais on a immédiatement le message suivant :

# **Not Found**

 $The \ requested \ URL / 13 acces\_reserve\_docs/docs/bureau\_docs/mod \\ \tilde{A}f \\ \hat{A}^*le \ Lettre \ \tilde{A}f \\ \hat{A}^* en \ t \\ \tilde{A}f \\ \hat{A}^*te \ AIFRIS.docx \ was \ not \ found \ on \ this \ server.$ 

Cela signifie que le dépôt du fichier n'a pas fonctionné pour une raison ou une autre, ou bien que le fichier n'est pas un fichier correct. Il faudra alors reprendre le fichier le vérifier et recommencer le téléchargement.

## 2 Déposer un document pour l'archivage.

Dans la partie « archivage documents PDF », on clique sur le carré bleu avec la flèche

On obtient ceci :

| Bureau :                                                                                                    | Dépôt d'un document officel<br>à destination de l'espace Bureau                                                                     |
|----------------------------------------------------------------------------------------------------|----------------------------------------------------------------------------------------------------|
| D1 Convocation     O4 Budget prévisionnel primitif     O6 Bilan     O7 Arrêté des comptes     Autre     base de données |                                                                                                    |
| document officiel<br>projet de relevié de décisions<br>statuts                                                          | Publié le 01 ÷ 01 ÷ 2015 ÷ Catégorie 01 Convocation ÷ Titre du document Publier Qui ÷ Fichier Choisir le fichier aucun fichier sél. |
| DOCUMENTS<br>Classeur1.xlsx                                                                                             | Aucun upload en cours                                                                                                    |

On va donc s'intéresser maintenant, à la partie droite de l'écran. C'est la partie de l'écran qui va nous permettre de déposer le document **uniquement en PDF**.

On va commencer par renseigner tous les champs : la date, la catégorie de documents, le titre. On arrive à cela :

| Dépôt d'un document officel<br>à destination de l'espace Bureau                                                                             |         |
|----------------------------------------------------------------------------------------------------|---------|
| Vous pouvez, à partir de cet écran déposer un document 'officiel'.<br>Ce document doit être au format PDF et d'une taille maximale de 5 Mo. |         |
| Publié le 27                                                                                                    |         |
| Titre du Mode d'emploi INTRANET dépôt<br>document                                                                                           |         |
| Publier Oui ÷<br>Fichier Choisir le fichier aucun fichier sél.                                                                              |         |
|                                                                                                    | Valider |

On peut alors choisir de publier ou non ce document. (Flèche bleu)

On va ensuite sélectionner dans son propre ordinateur le document à déposer. Ceci revient à dire aussi qu'il vaut, avant de commencer les opérations, vérifier le dossier dans lequel est rangé le document, quitte à en préparer une copie à mettre sur le bureau pour éviter de le chercher.

Pour sélectionner, on clique sur la touche « Choisir le fichier » (Flèche rouge).

Le navigateur va alors ouvrir une fenêtre qui permet de circuler dans ses dossiers et de choisir le fichier.

Voici un exemple sous Safari :

| Mast and in another Print                                                                                                    | sina ror novinalite a                                                                                                    | <br>Resso                                                                                                    | urces pr | ivées AIFRIS.EU                                                                                                    | , | pe en sussa                                                                                                    | ] +                    |
|----------------------------------------------------------------------------------------------------|----------------------------------------------------------------------------------------------------|----------------------------------------------------------------------------------------------------|----------|----------------------------------------------------------------------------------------------------|---|----------------------------------------------------------------------------------------------------|------------------------|
| < > II II II II II II                                                                                                    | * INTRANET                                                                                                    | <ul> <li>oclation Interna</li> </ul>                                                                                                    |          |                                                                                                    |   | a Recherche et Q                                                                                                    |                        |
| AVORIS AVORIS A Applications Dureau Susini Données Documents C Téléchargements PAREUS MacBook Air de Do Disque distant Firefox Google Chrome ÉDIA Musique Photos Voldor | SUSINI PERSO PB<br>AIRRIS IMamars 2014<br>AIRRIS IMa.25/3/2014<br>Capture d'à 10.44.07<br>Capture d'à 10.45.40<br>Captures<br>dossier sans titre<br>PDI ANCIENS CONGRES<br>SAUVE CANDE BASE | ALGERE IMAC<br>ARTICLE<br>comité de publication<br>COMMUNICATION<br>CONF CONSENSUS<br>CONF CONSENSUS<br>CONGRÉS<br>CSP<br>diaporama CNAM 4.ppt<br>GESTION AIFRIS<br>INTERNATIONAL<br>Keable, Pierre namur<br>LEO<br>leonardo5er2010.doc<br>mc16900M10.9_v1.4.0<br>RECHERCHE<br>sauvegarde du nord<br>Section par PAYS<br>TEXTIS<br>vœux aifris 2010 |          | BD AIFRIS<br>comm IIIIejanvier.xlsx<br>CONVENTIONS<br>courrier AIFRIS<br>courriers reçus<br>DEPLACEMENTS<br>export au 10/1/93.tab<br>CESTION du TEMPS<br>CESTION TINANCIERE<br>IMPRIMES<br>PROCEDURES AIFRIS.docx<br>rencontres |   | BD 2010<br>BD 2012<br>BD 2013<br>ED UNAFORIS<br>divers<br>FAQ<br>INSCRITIOEUER 2009<br>INTRANET<br>UCENCE FM<br>UCENCE FM<br>UCENCE FM<br>UCENCE FM<br>SITE_afrise a] articles<br>SITE_afrise a] articles<br>ZBD AIFRIS - copie | <br>Catégorie intranet |

On choisit alors dans le dossier « INTRANET », le PDF « Mode d'emploi…» et on clique ensuite sur le bouton en bas « Choisir »

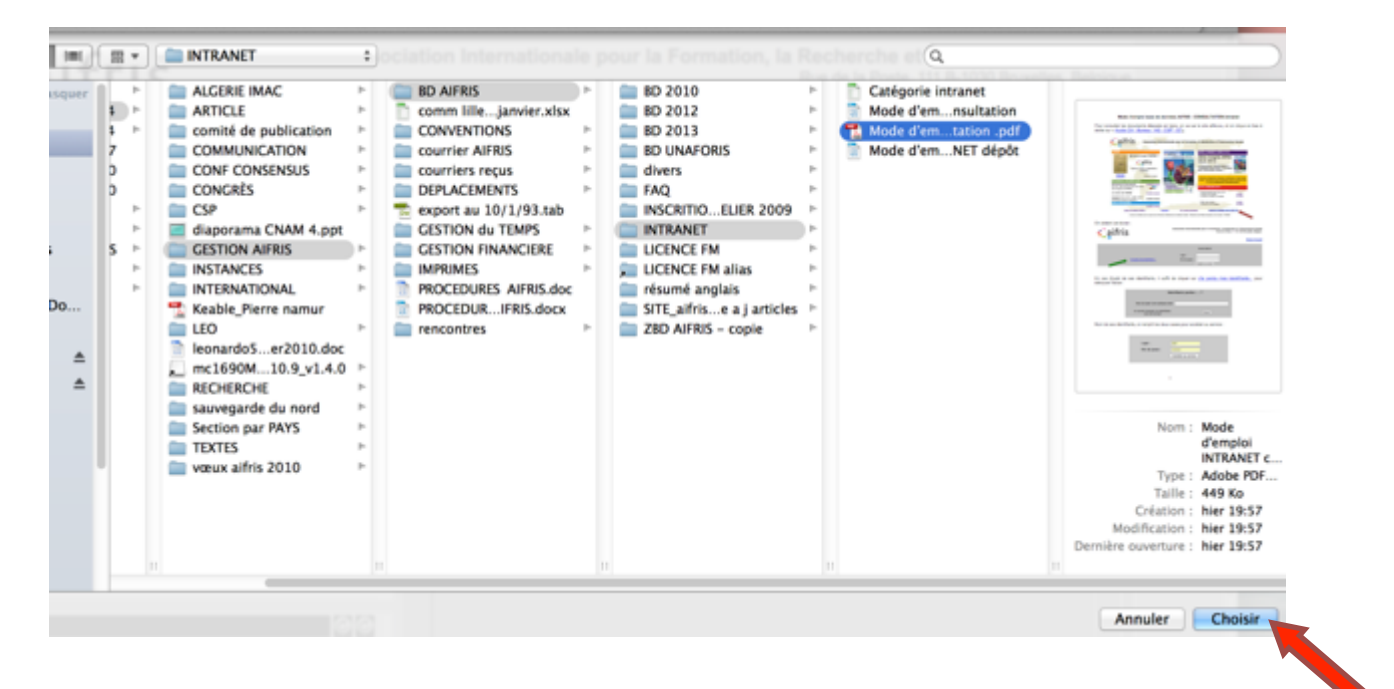

Le navigateur télécharge alors le fichier (ce qui peut prendre du temps suivant la taille du fichier) puis il rend comte du succès de l'opération.

| Publié le            | 27 ÷ 03 ÷ 2014 ÷                     |         |
|----------------------|--------------------------------------|---------|
| Catégorie            | 09 Divers \$                         |         |
| Titre du<br>document | Mode d'emploi INTRANET dépôt         | 4       |
| Publier              | Oui ÷                                |         |
| Fichier              | Choisir le fichier Mode d'emion .pdf |         |
|                      |                                      | Valider |

On vérifie si le fichier est le bon (Flèche bleu) à partir de l'icône pdf qui apparaît à droite du bouton « choisir le fichier ».

On examine ensuite le contenu du cadre situé en dessous.

| Publier Oui +<br>Fichier Choisir le fichier Mode d'emion .pdf                                 | Valider |
|-----------------------------------------------------------------------------------------------|---------|
| 03/27/2014<br>Fichier : Le fichier a bien été enregistré<br>Informer les membres par courriel |         |

On peut constater deux choses. D'une part, notre fichier a bien été enregistré (Flèche bleu) et d'autre part, une ligne en bleu soulignée apparaît : « Informer les membres par courriel ».

En cliquant sur cette ligne, on déclenche l'ouverture d'un mail à remplir, mais avec déjà tous les destinataires de l'instance concernée.

| ● <del>0</del> 0<br>√ |                                                                                                    | Dépôt document                                                                                           |               |   |
|-----------------------|----------------------------------------------------------------------------------------------------|----------------------------------------------------------------------------------------------------|---------------|---|
|                       | HES (HES)         Manuel PELISSIE         Philippe DUMOULIN <pdumoulin@irtsnpdc.fr>         Françoise TSCHOPP         Joelle LIBOIS         Lassaad LABIDI           parazelli.michel@uqam.ca         benoit.albert@henallux.be         Dominique SUSINI <dominique.susini@orange.fr>         marielle.gros@isssp.pt           À :         elsa.montenegro@isssp.pt</dominique.susini@orange.fr></pdumoulin@irtsnpdc.fr> |                                                                                                    |               |   |
|                       | Cc :                                                                                                    |                                                                                                    |               |   |
|                       | Cci :                                                                                                    | postmaster@aifris.eu                                                                                     |               |   |
|                       | Objet :                                                                                                    | Dépôt document                                                                                           |               |   |
| = •                   | De :                                                                                                    | SUSINI Dominique <dominique.susini@wanadoo.fr>  Corange France Signature :</dominique.susini@wanadoo.fr> | Signature nº1 | ٠ |
| Bonjour               |                                                                                                    |                                                                                                    |               |   |
| Dominique             | SUSINI                                                                                                    |                                                                                                    |               |   |

Il ne reste plus qu'à écrire le mail, ou mieux à copier coller le contenu du mail qu'on aura préparé sous Word (par exemple) et dont on pourra garder la trace, ça peut toujours resservir !

On peut ainsi signaler aux membres de l'instance qu'un document a été mis en ligne, mais aussi ajouter le document en pièce jointe avec la procédure habituelle de la messagerie qu'on utilise. Ceci est d'autant plus facile qu'on sait désormais où est rangé le document !

Pour vérifier le résultat, on pourra rafraîchir l'écran avec la touche dans le bandeau en haut à gauche. On retrouve là la procédure de consultation et si besoin, on utilisera le bouton de

suppression si le résultat du dépôt n'est pas satisfaisant

Attention DANGER !! Ce bouton sera bientôt sécurisé mais pour l'instant, il ne l'est pas et son effet est direct et irrémédiable. Dans l'immédiat, merci de ne pas l'utiliser et de faire appel au postmaster pour le nettoyage... (postmaster@aifris.eu)